# 会員登録の手順について

会員専用エリアのコンテンツにアクセスするには、会員登録をして ID とパスワードを取得しなくてはなりません。 会員登録をおこなうには、お名前と居住地の都道府県名のほか、入社年とメールアドレスの情報が必要です。また、 半角英数字で 4~8 文字のユーザー名を登録しますが、他の会員が使用しているユーザー名を登録することはでき ないので、何パターンかのユーザー名の候補を用意しておくと操作がスムーズにおこなえます。

### 新規会員登録

|                                                                           |                                                            |                                                                                      |                        | 初めて         | 、光友:  | 会ホームイ  | ページの         | 会員      |
|---------------------------------------------------------------------------|------------------------------------------------------------|--------------------------------------------------------------------------------------|------------------------|-------------|-------|--------|--------------|---------|
| WEAT L                                                                    | 光友会事務局                                                     | 43 東京都目開区東山31日15-1 出来道男ピ                                                             |                        | 新規会         | 員登錡   | も』の操作る | をしてユー        | ーザ      |
| 元反云小三ム                                                                    | 電話: 03<br>表で東京都の緊急事態宣言が<br>第二日の日期日の一部日本の時                  | -5722-7271<br>電子メール: koyukai@demits<br>再延長され、光友会本部事務所の閉鎖期間は会社                        | ucom<br>tの方針に後 左       | します         |       |        |              |         |
| い6月20日まで建長します。<br>())の人力<br>())の人力                                        | 半日の月曜日、金曜日を一時<br>には、各会員固有のユーザー名(ID)<br>」が必要です。             | 約に開催します。(尚日はメールで問い合わせ可)<br>)とパスワード(P<br>のののなかののです。<br>第種人が<br>のののです。<br>第種人が<br>ですり) | H(K#H)<br>H(K#H)       |             | 0     |        |              |         |
| 本部からのお知らせ (1)<br>記事掲載日 お知らせ記<br>2021.05.31 「周主の恋い出」コー                     | 事 内 容(観 要)<br>1-6月更新です。過去の記事も是非。"                          |                                                                                      |                        | (1) T       | 'OP ~ | ミージの『掻 | 晶作パネル        | ב∎ עו   |
| 2021.05.28 緊急事態宣言市延長に、<br>2021.05.25 「ホッとサロン」夏季3<br>2021.05.20 ホームページ閲覧は『 | にり2021年度の光友会本部事務所の利<br>第出作品が決定しました。<br>E d g e l を利用してください | 用予定を修正<br>いたまたれが未常時の方は、ホーマーや/<br>当時をじてきるのでは、ホーマーの<br>当時をしてきるのであった。<br>まま             | 150                    | (1) 1       | 引た力   | い クレーレ | -<br>-       | • 2.    |
| 2021.05.11 コロナ催対策延長にと<br>修正しました<br>2021.05.11 「水ッとサロン」(要                  | 5ない、2021年度の光友会木副専務所<br>全)の募集は昨日締め切りました。                    | の利用予定を 現役社員の皆さまへ<br>現代社員の皆さまへ<br>現代社員の皆さまへ<br>現代社員の皆さまへ<br>たまか、<br>本人会いたのきなどへ、 たまか、  |                        | <u>ب</u> لا | ドコセンン | リソンしより | 0            |         |
| 2021.04.30 「店主の思い出」コー:<br>支部からのお知らせ・同好会連絡                                 | +-5月史初です。読去の記事ら是非ご<br>・直近の計報 <b>施研</b><br>記 東 内 来 (世 東)    | Mください。                                                                               | A DETERMINE            |             |       |        |              |         |
| 2021.05.26 関東支部 総面同好会<br>2021.05.26 関東支部 総面同好会                            | 行和3年6月作品発表<br>行和3年5月作品発表                                   |                                                                                      | 事務所                    |             |       |        |              |         |
|                                                                           |                                                            |                                                                                      |                        |             |       |        |              |         |
| 光友会HP操作マニアル                                                               |                                                            | <i>ب</i> دين .                                                                       | 2007年6月3日              | (2) 🚽       | 会員登録  | 禄のページ  | ジは、その        | りまる     |
|                                                                           | 会員登街                                                       |                                                                                      | 2021年7月15日             |             | ト。ごー  | 読の後、   | 喿作を進≀        | めて      |
|                                                                           |                                                            |                                                                                      |                        |             |       |        |              |         |
| 光友会ホームページの大半<br>したがって、光友会会員専<br>ードの取得をしていただき                              | のページ(コンテンツ)は<br>用ページのご利用にあた:<br>ます。                        | *光友会会員専用として保護しています。<br>っては、最初に以下の手順でユーザー名の3                                          | 登録とパスワ                 | 4           | ア中の   | ここをクリ  | <b>トック</b> を | っカリ、    |
| <u>1.ユーザー名の</u><br><u>2.パスワードの</u><br>ユーザー                                | 登録とパスワードの取得<br>変更/登録の削除                                    |                                                                                      |                        |             |       | ,      |              | . / / , |
| <u>3.8881</u><br>1-<br>4 – LE – D. D. D. D. D. D. D. D. D. D. D. D. D.    |                                                            | -                                                                                    |                        |             |       |        |              |         |
| 1. サーズの登録                                                                 |                                                            | <b>詩</b><br>○昌祭録」のペニジが実テ⇒わます                                                         |                        |             |       |        |              |         |
| 光友会新規                                                                     | 会員登録                                                       | ここでは入力コメントにしたがって、                                                                    |                        |             |       |        |              |         |
| 以下のフォームの全項目に入力して<br>光友会会員であることを確認後に、<br>パスワードを送信します。 尚、                   | 新規登録ボタンを押して下さい。<br>入力されたメールアドレス宛てに<br>事務局が休業中は処理できませ       | 「お名前」欄には姓名を全角漢字で、<br>「入社年」欄には入社された年(西暦)<br>で (例:昭和55年は1980 平成一句                      | を半角数字<br>F/+ 1989)     |             |       |        |              |         |
| ので、休業明けにパスワードをお知<br>また、ユーザー名やパスワードを起<br>パスワードを取得してくだ                      | らせします。 ご了承ください。<br>れた場合は,次のリンクで新しい<br>さい。 ⇒ <u>会員再登録</u>   | 「居住地」欄にはお住いの都道県名を全<br>メールアドレスは必ず再度入力もして                                              | 角漢字で                   |             |       |        |              |         |
| (注)携帯・スマホのメールアドレン<br>からのメールを受く<br>たまま 姓 名                                 | tの場合は、 <u>kovukal@idemitsu.com</u><br>許可に設定してください。         | 「希望 <b>ユーザー名</b> 」欄に任意の文字列<br>数字で 4~8文字入力して〔新規登<br>ックレス下さい                           | を半角英<br>録]をクリ          |             |       |        |              |         |
| 入社年         入社年(混<br>(例:昭和)                                               | 全角・漢字<br>                                                  |                                                                                      | otot                   |             |       |        |              |         |
| 居住地         さ           メールアドレス                                           | 注いの都道府県名を全角で<br>(再度入力:必須)                                  | また、 <b>ユーザー省</b> として既に登録済み<br>入力した場合には、エラーメッセージ<br>ますので、この場合には〔前画面に戻                 | のものを<br>が表示され<br>る]をクリ |             |       |        |              |         |
| 希望ユーザー名 (半角英数学)<br>新規調                                                    | で4~8文字)<br>課                                               | ックして登録画面に戻り、 <b>ユーザー名</b><br>再登録して下さい。                                               | を変えて                   | (3) >       | 七友会新  | 新規会員看  | き録のフォ        | 1-1     |
| 『既に登録されています』と<br>⇒ <u>会員再登録</u>                                           | のエラーが表示される場合                                               | 」<br>計には次のリンクで再登録をして下さい。                                                             |                        | ゴ           | ご欄によ  | と要事項を  | :入力して        | くだ      |
|                                                                           |                                                            |                                                                                      |                        | お名言         | 前     | 姓名を全角  | )漢字で         | 入力し     |
|                                                                           |                                                            |                                                                                      |                        | 入社          | 年     | 入社された  | :年(西暦        | )を      |
| TOPに戻る                                                                    |                                                            |                                                                                      |                        | 居住          | 地     | お住いの者  | 『道府県彳        | 名を漢     |
|                                                                           | 光友会新                                                       | <b>「規会員登録</b>                                                                        |                        | メール         | /     | 会員登録   | 申請が受         | 理さ      |
| 以下の                                                                       | フォームの全項目に入力!                                               | して新規登録ボタンを押して下さい。<br>ニートカさわたメールスドレス際アに                                               |                        | アドレ         | ス     | るためのメ  | ールアドレ        | レスを     |
| ル友会<br>パスワ<br>ので、                                                         | スティーのシーニーで唯必復!<br>フードを送信します。<br>休業明けにパスワードを;               | は、事務局が休業中は処理できませ<br>お知らせします。 ごて承ください。                                                |                        |             |       | ます。入力  | ミスの無い        | いよう     |
| また、                                                                       | ユーザー名やパスワード<br>パスワードを取得して                                  | を忘れた場合は,次のリンクで新しい<br>ください。 ⇒ <u>会員再登録</u>                                            |                        |             |       | ください。  |              |         |
| (3                                                                        | :) 携帯・スマホのメールアト<br>からのメールオ                                 | ドレスの場合は、 <u>koyukai@idemitsu.com</u><br>・受信許可に設定してください。                              |                        |             |       | また、この> | メールアド        | レス      |
| お名前                                                                       |                                                            | 名 全角・漢字                                                                              |                        |             |       | からの連絡  | 各用として        | 利用      |
| 入社年                                                                       | 入社年<br>(例:                                                 |                                                                                      |                        | 希望          |       | 4~8 文字 |              | 英数:     |
| 居住地                                                                       |                                                            | お住いの都道府県名を全角で                                                                        |                        | ユー・         | ザー名   | 定します。  |              |         |
|                                                                           |                                                            |                                                                                      |                        |             | / 14  |        |              |         |

員登録をする場合は、 ー名とパスワードを設

- ェリアから[新規会員登
- ま手順書になっていま ください。

ックします。

ムが表示されます。 さい。

| お名前   | 姓名を全角漢字で入力します。          |
|-------|-------------------------|
| 入社年   | 入社された年 (西暦)を半角数字で入力します。 |
| 居住地   | お住いの都道府県名を漢字で入力します。     |
| メール   | 会員登録申請が受理された際に通知を受け取    |
| アドレス  | るためのメールアドレスを、半角英数字で入力し  |
|       | ます。入力ミスの無いように必ず再度入力をして  |
|       | ください。                   |
|       | また、このメールアドレスは会員登録後も事務局  |
|       | からの連絡用として利用されます。        |
| 希望    | 4~8 文字の半角英数字で任意の文字列を指   |
| ユーザー名 | 定します。                   |

(4) 入力が完了したら、[新規登録]をクリックします。

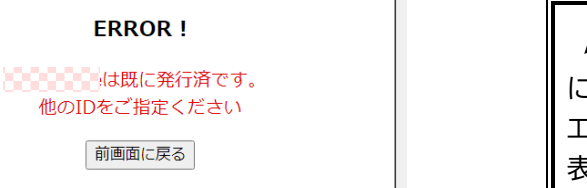

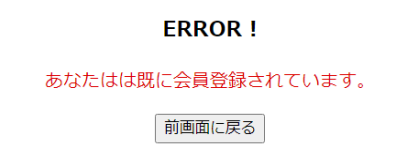

#### 新規登録の申請を受付けました。

ユーザー名とパスワード情報は事務局にて審査後に の へ送信します。暫くお待ちください。 尚、土日祝日は事務局は休業となりますので、 翌営業日以降にご連絡します。

TOPに戻る

「希望ユーザー名]欄に入力した文字列が既にユーザー名として登録済みであったときには、 エラーメッセージ『\*\*\*はすでに発行済みです。』が表示されます。

この場合には[前画面に戻る]をクリックして登 録画面に戻り、ユーザー名を別の文字列に変更し て[新規登録]をクリックしてください。

 既に会員登録済みであったときには、エラー メッセージ『既に会員登録されています。』が表示 されます。 以前に登録したユーザー名やパスワードが不明 の場合は、『会員登録と認証』のページまたは TOP ページから『会員再登録』のページを開いて パスワードの再発行を申請してください。

(5) 新規会員登録申請が送信されると、左図のような表示とともに『新規登録申請受付の案内』という件名のメールが登録したメールアドレスあてに届きます。
[TOP に戻る]をクリックして新規会員登録のフォームに戻るか、またはブラウザのタブを閉じて作業を終了してください。

携帯・スマホのメールアドレスで登録する場 合は迷惑メール対策機能に受信拒否されて案内 メールが届かないことがあります(PCのメールソ フトや web メールでも迷惑メールフォルダに隔 離されているかもしれません)。 携帯・スマホの迷惑メールフィルターの設定で koyukai@idemitsu.com を受信リスト(受信 許可)に設定しておいてください。

(6) 登録申請内容について事務局で資格審査が行われ、 適格と判断されると、登録したメールアドレスあてに 『登録の案内』という件名のメールが送信されます。 このメールの本文には申請の際に登録フォームに記 入した内容が記載され、『▼ログイン情報』として申請 したユーザー名と発行されたパスワード(半角英数字 8桁)が記載されています。 以後はこのユーザー名(ID)とパスワードを使用して ログインすることになりますが、パスワードは随時使い

やすくおぼえやすいものに変更することができます。

光友会事務局での新規会員登録申請の資格 審査は、事務局が開いている時間帯でおこなわれ ますので、土日祝日は対応できないことをご了承 ください。

## サインイン

| <b>このサイトに</b><br>http://koyu<br>このサイトへの | アクセスするにはサインインしてください<br>cai-si.xsrv.jp では認証が必要となります<br>接続は安全ではありません |       |
|-----------------------------------------|--------------------------------------------------------------------|-------|
| ユーザー名                                   |                                                                    |       |
| パスワード                                   |                                                                    |       |
|                                         | サインイン                                                              | キャンセル |

光友会 HP 内の会員専用エリアにアクセスすると、ユーザ ー名とパスワードを入力するようにメッセージが表示されます。 ユーザー名とパスワードを入力して[サインイン]をクリックす ると認証が行われ、会員専用エリアのページが開きます。

ブラウザの設定によっては、ユーザー名とパ スワードを記憶させるかどうかを聞かれることが ありますが、公共の PC や共有の PC の場合は絶 対に記憶させないようにしましょう。

## パスワードの変更

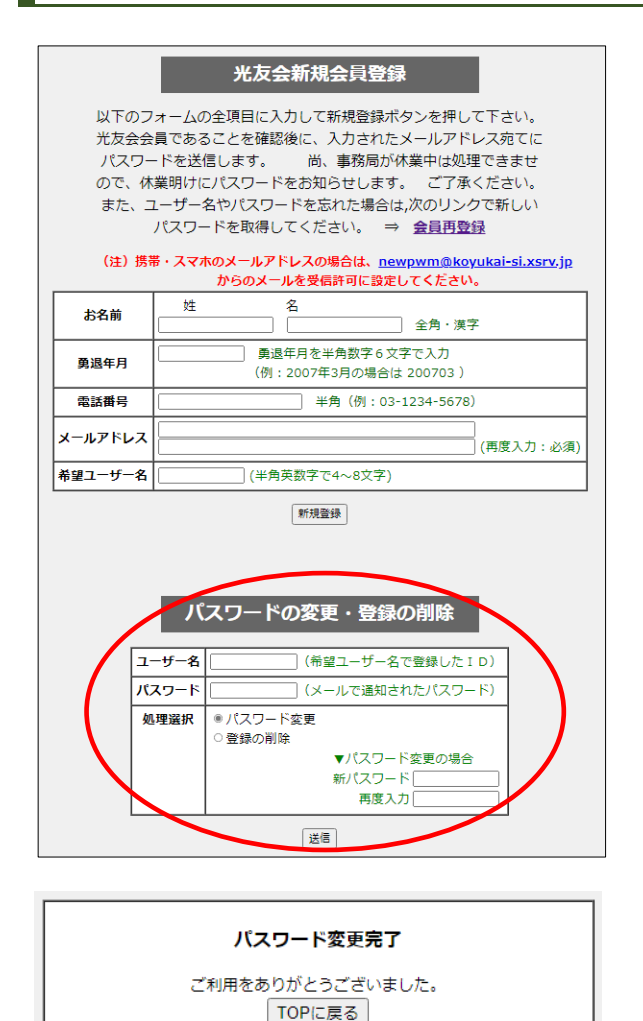

- (1) 発行されたパスワードは任意の文字列に変更することができます。おぼえやすいものに変更しておくと、スムーズにログインできるようになります。
   パスワードの変更は、『光友会新規会員登録』のページの下部にある設定フォームからおこないます。
- (2) ユーザー名とパスワードの欄にメールで通知されたユ ーザー名とパスワードを入力して、[処理選択]の『パ スワード変更』に●をつけ、[新パスワード]に新しい パスワードを半角英数 4~8 文字で入力します。確認 のため、その下の[再度入力]に新しいパスワードを 入力して、画面下の[送信]をクリックしてください。
- (3) 新パスワードが登録され、『パスワード変更完了』の画面が表示されます。
- (4) パスワードの変更は、新規登録直後だけでなくいつでもできますので、必要に応じて随時おこなってください。
   その際はユーザー名とパスワードの欄に現在使用しているものを入力してください。

## 【再登録】

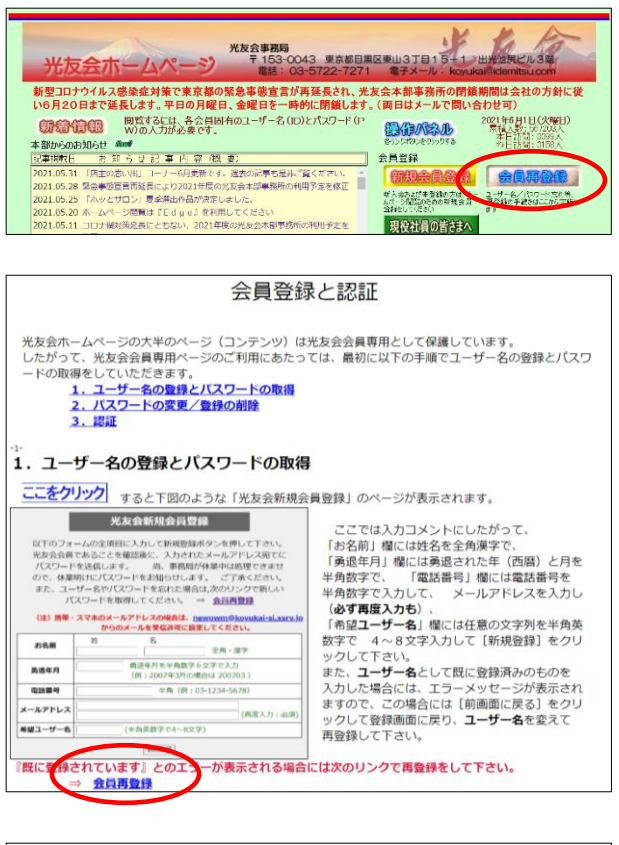

|                                                                       | 会員再                                                       | 登録(パスワ                 | ード再発行)               |                     |  |
|-----------------------------------------------------------------------|-----------------------------------------------------------|------------------------|----------------------|---------------------|--|
| 登録したユーザー名や発行されたパスワードをお忘れの方は以下の<br>フォームにお名前とメールアドレスを入力して送信ボタンを押してください。 |                                                           |                        |                      |                     |  |
| <b>会</b> 員とし                                                          | 会員として登録されていれば、ユーザー名と新しいパスワードを、<br>入力されたメールアドレス宛てにお知らせします。 |                        |                      |                     |  |
| 『未登録です。<br>『ユーザー名の』                                                   | 』とのエラ-<br>登録とパスワ                                          | -が表示されたら、<br>フードの取得』処理 | 次の『新規会員登<br>をしてください。 | 録』のページで<br>⇒ 新規会員登録 |  |
| お名前                                                                   | 姓                                                         | 名                      | 全角・漢                 | 字                   |  |
| メールアドレス                                                               |                                                           |                        |                      | ]<br>] (再度入力:必須)    |  |
| 送雷                                                                    |                                                           |                        |                      |                     |  |

| ERROR !    |        |
|------------|--------|
| 未登録です。     |        |
| 前画面に戻る     |        |
|            |        |
| 会員再登録(暫定パス | ワード発行) |

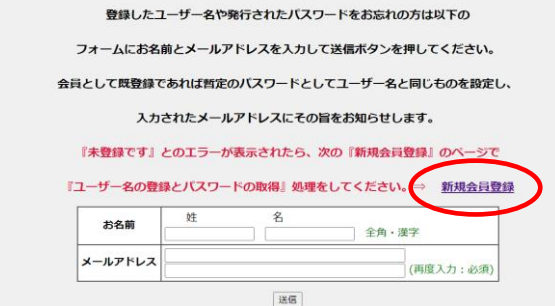

(1) 「ユーザー名とパスワードがわからなくなった」というと き、登録済みであれば、新しく発行したパスワードとと もに登録したユーザー名をメールで受け取ることがで きます。

再登録の申請は、TOP ページまたは『会員登録と認 証』のページから『会員再登録』のページを表示して おこないます。

(2) 申請のフォームに姓名とメールアドレスを入力して[送 信]をクリックしてください。

- (3) 登録されていたことが確認できなければ、『未登録で す。』とエラーが表示されます。
- (4) この場合は、「前画面に戻る」をクリックして『会員再登録』のページに戻り、「新規登録」をクリックして新規会員登録の申請をおこなってください。